## วิธีการหาวารสารนานาชาติในสังกัด Elsevier ที่ matching กับ Manuscript

โดย ศ.ดร.สุสัณหา ยิ้มแย้ม 30 มีนาคม 2560

้วิธีการหาวารสารนานาชาติในสังกัด Elsevier ที่ matching กับ Manuscript ที่เราเตรียมไว้มีดังนี้

ขั้นที่ 1 เข้าเวบไซด์ <u>https://www.elsevier.com/authors/journal-authors/submit-your-paper</u>

แล้วเลือกช่อง 1 Final a Journal คลิก เมื่อหน้าจอใหม่เปิด ช่องซ้ายมือ ให้คลิกที่ Match your manuscript

| Publishing with Elsevier: ste                                                                         | p-by-step                                     |  |
|----------------------------------------------------------------------------------------------------|-----------------------------------------------|--|
| T Find a journal Submit at                                                                            | G revise 5 Track your accepted article        |  |
| 2 Prepare your paper 4 Track you                                                                      | submission 6 Sharing and promoting            |  |
| 1. Find a journal                                                                                     |                                               |  |
| Find a journal by paper title and abstract<br>Elsevier® Journal Finder                                | Find by Journal title<br>Search for a Journal |  |
| We support open access (OA) in our journals and<br>you have the option to filter on journals offering | Search                                        |  |

ขั้นที่ 2 เมื่อมีหน้าจอใหม่ เราให้ข้อมูลในช่อง title และ abstract ที่เราเตรียมไว้แล้ว เลือกกลุ่มวารสารตามสาขาวิชา แล้วกด ปุ่ม Find journal ซึ่งอยู่ล่างสุด ในช่อง 1 Final a Journal ให้เลือก <u>Match your manuscript</u> หน้าจอจะปรากฏ ดังข้างล่าง

| M Special Issue on Breastfell X M Gmail - Special Issue on I X M Instruction                                                                                                    | s for Authors   🗴 🔥 Preparing Publications - 🗴 🗙 📳 uikuulsuula 554492 ng. X 📳 Submit your paper 🛛 X 🕐 Elsevier Journal Finder 🛛 X                                                                                                    | Susanha            | - 0 ×         |
|----------------------------------------------------------------------------------------------------|----------------------------------------------------------------------------------------------------|--------------------|---------------|
| O journalfinder.elsevier.com O O |                                                                                                    |                    | \$            |
| 🔛 Apps 📋 ນຳເອົາຈາກ IE M Inbox - syimyam@gm 🍐 AMS e-Office 📶 CMU On                                                                                                    | ine KC-Moo: 🗋 ตกสายมามาสกาสตร์แกา 🗋 สุนมัดวามเป็นสีต: Cento 😰 Outlook Web App 🧱 Welcome to SCBEasyi 🗋 ตรามแตรารใสตรกา 😭 Susanha Yimyam 🔯 Google ปฏิกัน 🍐 My Drive - Google Dri                                                                                                    | 🔣 Google Scholar 👒 | Other bookmar |
| F                                                                                                    | ELSEVIER Send us feedback                                                                                                    |                    |               |
| F                                                                                                    | ind the perfect journal for your article                                                                                                    |                    |               |
| E<br>ft<br>P<br>E                                                                                                    | sevier® Journal Finder helps you find journals that could be best suited for publishing your scientific article. Please also consult the journal's Aims and Scope for<br>their guidance. Utilmately, the Editor will decide on how well your article matches the journal.<br>owered by the Elsevier Fingerprint Engine <sup>™</sup> , Elsevier Journal Finder uses smart search technology and field-of-research specific vocabularies to match your article to<br>servier journals. |                    |               |
| s                                                                                                    | imply insert your title and abstract and select the appropriate field-of-research for the best results.                                                                                                    |                    |               |
|                                                                                                    | Paper title                                                                                                    |                    |               |
|                                                                                                    | Enter your paper title here                                                                                                    |                    |               |
|                                                                                                    | Paper abstract                                                                                                    |                    |               |
|                                                                                                    | Copy and paste your paper abstract here.                                                                                                    |                    |               |
|                                                                                                    | Fields of research<br>Optional: refine your search by selecting up to three research fields                                                                                                    |                    |               |
|                                                                                                    | Agriculture & Economics & Materials Science and Engineering &                                                                                                    |                    |               |
|                                                                                                    | GeoSciences C Humanities and Arts C Life and Health Sciences C                                                                                                    |                    |               |
|                                                                                                    | Mathematics & Physics & Social Sciences &                                                                                                    |                    |               |
|                                                                                                    | Chemistry 2                                                                                                    |                    |               |
|                                                                                                    | Filter                                                                                                    |                    |               |
|                                                                                                    | Limit to journals with Open Access options                                                                                                    |                    |               |
|                                                                                                    | FIND JOURNAL                                                                                                    |                    |               |
|                                                                                                    | E L O   Eastback   Prinze Policy   Teme & Conditions                                                                                                    |                    |               |
|                                                                                                    | Copyright © 2013 Elsevier B.V.<br>All rights reserved                                                                                                    |                    |               |
| Е                                                                                                    | SNIR -                                                                                                    |                    |               |
|                                                                                                    |                                                                                                    |                    | 24 มีนาคม 2   |

## ขั้นที่ 3 ตรง Match your manuscript จะเห็นต่าง มีให้เติม Title & abstract ที่เราเตรียมไว้ จะได้ข้อมูล

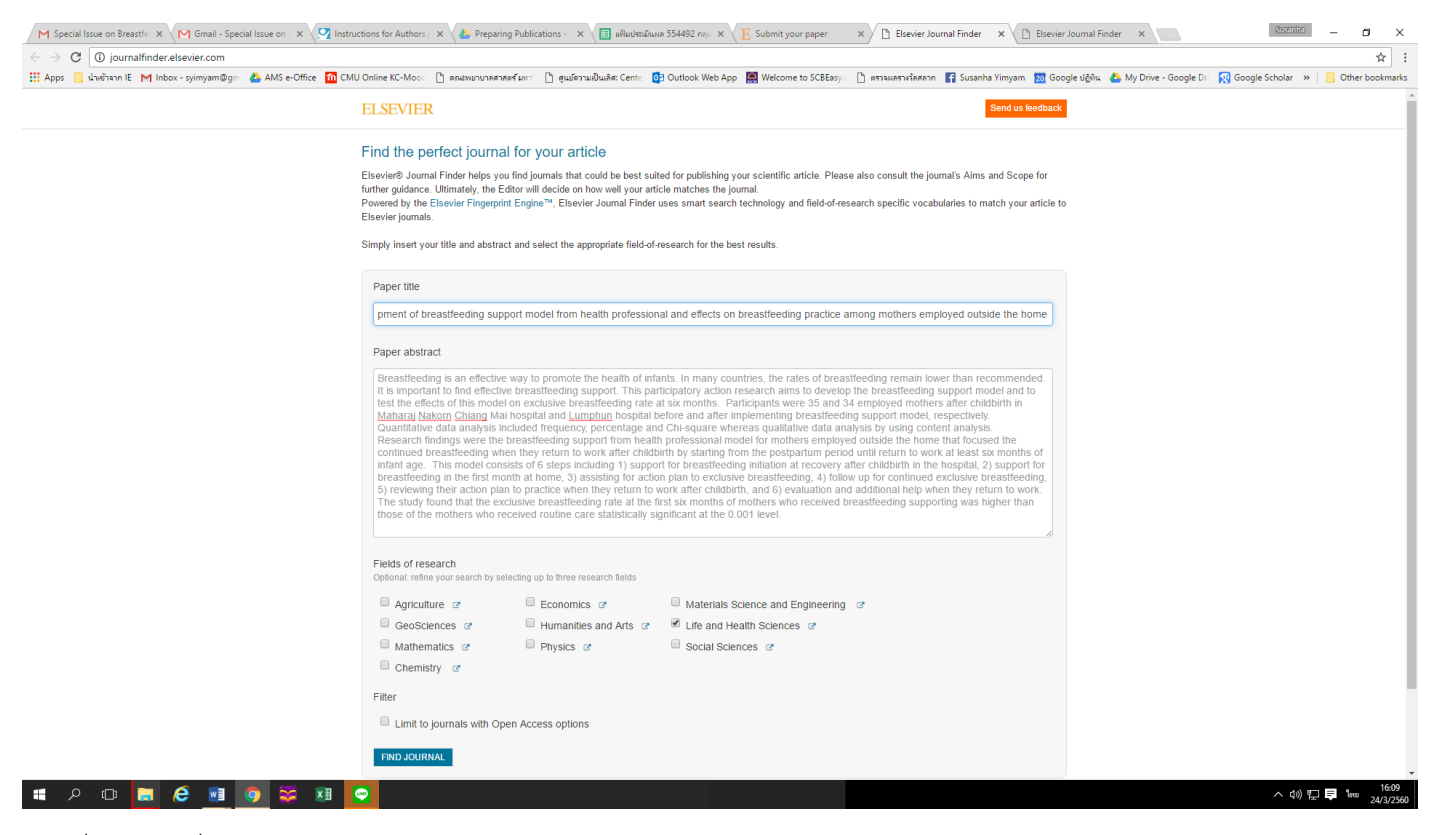

จะได้ชื่อวารสาร ที่สอดคล้อง พร้อม Impact factor, Editorial Times, อัตรา Acceptance, Production Times, online publication: Open Access ตัวอย่างที่ลองหา ได้ 8 วารสารที่น่าสนใจ ดังข้างล่าง

| M Special Issue on Breastfell X M Gmail - Special Issue on I X M Instructions for Authors | × 🍐 Preparing Put                        | blications - 🤇 🗙 🔳 i                       | เฟ้มประเมินผล 554492 กลุ่ม   | $\times E$ Submity                  | our paper X                                     | 🕒 Elsevier Journal Finder 🛛 🗙                          |                                                | X D — Sinsus                         |
|-------------------------------------------------------------------------------------------|------------------------------------------|--------------------------------------------|------------------------------|-------------------------------------|-------------------------------------------------|--------------------------------------------------------|------------------------------------------------|--------------------------------------|
| $\leftrightarrow$ $\rightarrow$ C ( journalfinder.elsevier.com/#results                   |                                          |                                            |                              |                                     |                                                 |                                                        |                                                | ९ ☆ :                                |
| 🛗 Apps 📃 น่าเข้าจาก IE M Inbox - syimyam@gm 🍐 AMS e-Office 👖 CMU Online KC-Moor           | 🗋 คณะพยาบาลศาสตร์ มห                     | ก่ 🗋 สุนย์ความเป็นเลิส                     | Cente 03 Outlook Wel         | b App 🛛 🖳 Welcor                    | e to SCBEasy. 🗋 🕫                               | รวจผลรางวัลสลาก 📑 Susanha Yim                          | yam 🛛 🙍 Google ຢຄູ່ທິແ 💧 My Drive - Google Dri | 🐼 Google Scholar 👒 📃 Other bookmarks |
|                                                                                           | ELSEVIER                                 |                                            |                              |                                     |                                                 | Send us feedback                                       |                                                |                                      |
|                                                                                           | Infant Behavior and De                   | evelopment                                 |                              |                                     |                                                 | Scope and information 🔻                                |                                                |                                      |
|                                                                                           | 1,349 1                                  | 11 weeks 64 %                              | 5 weeks                      | Optional 24 Mo                      | nths \$ 1800 More in                            | fo 🕈 🕢 🕏 🗟 🕞                                           |                                                |                                      |
|                                                                                           | Match Impact E                           | Editorial Times Acceptance                 | Production Times             | Open Access Embar                   | o period Open Access Fe                         | e User License                                         |                                                |                                      |
|                                                                                           | Women and Birth                          |                                            |                              |                                     |                                                 | Scope and information 💌                                |                                                |                                      |
|                                                                                           | - 1,573 6                                | 6 weeks 41 %                               | 21 weeks                     | Optional 24 Mo                      | nths \$ 1700 More in                            | nto C*                                                 |                                                |                                      |
|                                                                                           | 0.000.000                                |                                            |                              |                                     |                                                 |                                                        |                                                |                                      |
|                                                                                           | User License                             |                                            |                              |                                     |                                                 |                                                        |                                                |                                      |
|                                                                                           | Sexual & Reproductive                    | HealthCare                                 |                              |                                     |                                                 | Scope and information 💌                                |                                                |                                      |
|                                                                                           | 1,306 7<br>Match Impact E                | 7 weeks 43 %<br>Editorial Times Acceptance | 14 weeks<br>Production Times | Optional 12 Mo<br>Open Access Ember | nths \$ 2500 More in<br>o period Open Access Fe | nfo ⊡* ()) & ()) & ()) ()<br>e User License            |                                                |                                      |
|                                                                                           |                                          |                                            |                              |                                     |                                                 |                                                        |                                                |                                      |
|                                                                                           | Early Human Developn                     | nent                                       |                              |                                     |                                                 | Scope and information 👻                                |                                                |                                      |
|                                                                                           | 1,785     7       Match     Impact     E | 7 weeks 37 %<br>Editorial Times Acceptance | 7 weeks<br>Production Times  | Optional 12 Mo<br>Open Access Ember | nths \$ 2500 More in<br>o period Open Access Fe | nfo C* (€ & (€ (5) (5) (5) (5) (5) (5) (5) (5) (5) (5) |                                                |                                      |
|                                                                                           | Pavieta Pavlieta de Pa                   | diatria                                    |                              |                                     |                                                 | Duran and Information and                              |                                                |                                      |
|                                                                                           | Revisia Faulista de Fe                   | ulatila                                    |                              |                                     |                                                 | Scope and information V                                |                                                |                                      |
|                                                                                           | Match Impact E                           | 3 weeks 3 %<br>Editorial Times Acceptance  | 29 weeks<br>Production Times | Open Access Embar                   | o period Open Access Fe                         | e User License                                         |                                                |                                      |
|                                                                                           | European Research in                     | Telemedicine / La Rec                      | herche Européenne en         | Télémédecine                        |                                                 | Scope and information 🔻                                |                                                |                                      |
|                                                                                           |                                          | lweeks 92%                                 | 9 weeks                      | Ontional 12 Mr                      | aths \$ 3000 More in                            | 67 <b>0</b> 8080                                       |                                                |                                      |
|                                                                                           | Match Impact E                           | Editorial Times Acceptance                 | Production Times             | Open Access Embar                   | o period Open Access Fe                         | e User License                                         |                                                |                                      |
|                                                                                           | Newborn and Infant Nu                    | ursing Reviews                             |                              |                                     |                                                 | Scope and information 💌                                |                                                |                                      |
|                                                                                           |                                          |                                            | 11 weeks                     | Optional 12 Mo                      | nths \$ 2500 More in                            | nfo 🖓 🛞 🖲 🛞 🖨                                          |                                                |                                      |
|                                                                                           | Match Impact E                           | Editonal Times Acceptance                  | Production Times             | Open Access Ember                   | o penod Open Access Fe                          | e User Loense                                          |                                                |                                      |
|                                                                                           | Jornal de Pediatria                      |                                            |                              |                                     |                                                 | Scope and information 👻                                |                                                |                                      |
|                                                                                           | 1,194 5<br>Match Impact E                | 5 weeks 16 %<br>Editorial Times Acceptance | 27 weeks<br>Production Times | Yes -<br>Open Access Embar          | o period Open Access Fe                         | () & () () ()<br>e User License                        |                                                |                                      |
|                                                                                           |                                          |                                            |                              |                                     |                                                 |                                                        |                                                |                                      |
|                                                                                           | Were these results u                     | iseful?                                    |                              |                                     |                                                 |                                                        |                                                |                                      |
|                                                                                           | YES NO                                   |                                            |                              |                                     |                                                 |                                                        |                                                |                                      |
|                                                                                           |                                          |                                            |                              |                                     |                                                 | + 1005                                                 | 6                                              | ^ (0) [□ ■ lmu 24/3/2560             |